## Instructions for Submission

Recommended browsers are as follows: Edge Google Chrome Firefox

Here are some guidelines if this is your first time submitting research via HCMS.

| negister a |                                                                           |
|------------|---------------------------------------------------------------------------|
|            | Email *                                                                   |
|            | Tale*  Prof. O Dr. O Mr. O Mr. O Ms.                                      |
|            | Lastraine 4                                                               |
|            | Pessword *                                                                |
|            | The password length needs to be 6-15 The password length needs to be 6-15 |
|            | Retype Password *                                                         |
|            | Verification Code* send code                                              |
|            | Submit                                                                    |

1. By clicking the link, sign up as an author for submission. https://www.hcconf.tech/register

## 2. Log in to the HCMS system.

Use the same Email and Password you used to establish your author account to log into the submission and tracking system. https://www.hcconf.tech/login

| Log in as an Au | ithor                                             |
|-----------------|---------------------------------------------------|
|                 | Email*                                            |
|                 | Password* Password                                |
|                 | Log in<br>Register as an Author 1 forgot password |
|                 |                                                   |

- 3. Locate the conference you want to attend's entry.
- A. You will notice three buttons, "Account Overview," "My Submission," and "My Registration," after successfully logging into HCMS.

|                                        | Hello! Welcome back! 💿 My account 🕚 Si   |
|----------------------------------------|------------------------------------------|
| HCconf<br>Management Conference System |                                          |
|                                        | Account Overview My Submission My Regist |

B. Please click "My Submission" and then "Submit new paper" one at a time.

| HCconf              | Conference System  |                  |               |                    |
|---------------------|--------------------|------------------|---------------|--------------------|
|                     |                    | Account Overview | My Submission | My Registration    |
| Event Acronym Title | Paper title Search |                  |               | 3 Submit new paper |

C. Hit "Search" after entering the target conference's abbreviation or full title (in this case, "ICESGE-22").

|                                  |                                    | Account Overview | My Submission | /ly Registration |
|----------------------------------|------------------------------------|------------------|---------------|------------------|
|                                  | Search Co                          | onference        |               |                  |
| ICESGE-22                        |                                    |                  | Sea           | rch              |
|                                  | Abbreviation                       | Full Title City  |               | -                |
|                                  |                                    |                  |               |                  |
| International Conference on E    | invironmental Science and Green En | nergy            |               |                  |
| Location: ShenyangChina O Submis | ssion deadline: 2022-08-30         |                  |               |                  |
|                                  |                                    |                  |               |                  |

**1)** Submit your paper one at a time.

|                                                                                                    |                                                                                                    | Account Overvie                               | w My Submission        | My Registration                       |
|----------------------------------------------------------------------------------------------------|----------------------------------------------------------------------------------------------------|-----------------------------------------------|------------------------|---------------------------------------|
| Conference info                                                                                                    |                                                                                                    |                                               |                        |                                       |
| International Confi     Venue: Shenyang, China     Conference Date: 2022-                                                                                                    | erence on Environmental Science<br>a<br>.11-25 - 2022-11-27                                                                       | and Green Energy (ICESGE-22)                  |                        |                                       |
| Paper info                                                                                                    |                                                                                                    |                                               |                        |                                       |
| Author Information                                                                                                    |                                                                                                    |                                               |                        |                                       |
| Email addresses are only b                                                                                                    | e used for communication with authors: ple                                                                                        | ease ensure at least one corresponding author | is marked.             |                                       |
| Author 1: (Please fill in at leas                                                                                                    | st one Author Information)                                                                                                    |                                               |                        |                                       |
| First Name:*                                                                                                    | Middle Name:                                                                                                    | Last Name: *                                  | Country or Region      | c*                                    |
| Affiliation:*                                                                                                    | Email:*                                                                                                    | Corresponding Author:                         |                        |                                       |
|                                                                                                    |                                                                                                    | ○ Yes                                         |                        |                                       |
| Submission Type:*                                                                                                    |                                                                                                    |                                               |                        |                                       |
| Submission Type:*<br>Title and Abstract<br>Title:*                                                                                                    |                                                                                                    |                                               |                        | ~                                     |
| Submission Type: * Title and Abstract Title: * Abstract: *                                                                                                    |                                                                                                    |                                               |                        | ~                                     |
| Submission Type: *                                                                                                    | ould be entered as plain text. they should n                                                                                      | ot contain HTML elements.                     |                        |                                       |
| Submission Type: *                                                                                                    | sould be entered as plain text, they should n                                                                                     | st contain HTML elements.                     |                        | · · · · · · · · · · · · · · · · · · · |
| Submission Type: *                                                                                                    | ould be entered as plain text, they should n<br>rds, have to separate with semicolons                                             | ot contain HTML elements.                     |                        | · · · · · · · · · · · · · · · · · · · |
| Submission Type: *                                                                                                    | ould be entered as plain text, they should n<br>rds, have to separate with semicolons<br>The paper must be in PDF or Word format  | ot contain HTML elements.                     |                        |                                       |
| Submission Type: *                                                                                                    | rould be entered as plain text, they should n<br>rds, have to separate with semicolons<br>The paper must be in PDF or Word format | ot contain HTML elements.                     |                        |                                       |
| Submission Type: *  Title and Abstract Title: *  Abstract: *  The title and the abstract sh  the title and the abstract sh  specify at least three keywo  Please upload your paper.  \$ Select Paper  If you have compeleted the | rould be entered as plain text, they should n<br>rds, have to separate with semicolons<br>The paper must be in PDF or Word format | ot contain HTML elements.                     | lick the button twice. |                                       |

2) In "My Submission," you may view the list of papers you submitted successfully.

| Event Event A | cronym 1   | Fitle Paper title | Searc    | ch                           |           | Submit new paper |
|---------------|------------|-------------------|----------|------------------------------|-----------|------------------|
| Paper ID      | Conference | Submissi          | on Title | Submission Type              | Status    | Action           |
| ICESGE        | ICESGE-22  |                   |          | Abstract (Presentation Only) | Submitted |                  |

HCMS will send the corresponding author one email verifying that your submission was successful after submission. Please contact the relevant conference email if you experience any issues.

\_\_\_\_\_

End of Instructions. Thank you for your submission.